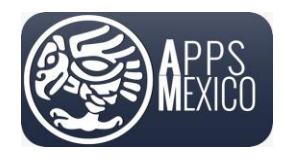

## Sistema de Administración de Proveedores (VMS) Actualización de Expediente de Proveedores

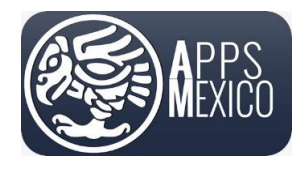

Sistema de Administración de Proveedores (VMS)

## Tabla de contenido

| 1. | Inicio de | e sesión 2 -                                  |
|----|-----------|-----------------------------------------------|
|    | 1.1       | Actualización de Expediente de Proveedores3 - |
| 2. | Cerrar S  | esión 6 -                                     |

### 1. Inicio de sesión

Antes de iniciar, considere que este portal web <u>solo esta soportado en los siguientes exploradores de</u> <u>Internet</u>

- ✓ Google Chrome
- ✓ Mozilla Firefox
- ✓ Microsoft Edge

El portal NO está soportado en Internet Explorer, evite utilizarlo.

En cualquiera de los exploradores de Internet antes mencionados (Google Chrome, Mozilla Firefox y Microsoft Edge) diríjase al siguiente link

https://cloud.appsmexico.mx/jm/proveedores

y se abrirá la siguiente página

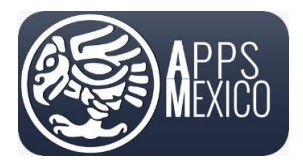

#### Sistema de Administración de Proveedores (VMS)

Version 5

| APPS<br>HEXIO                     | Usuario<br>rebeca.gomez@appsmexico.m<br>Contraseña | ×            |
|-----------------------------------|----------------------------------------------------|--------------|
|                                   |                                                    | •            |
| vianos tu información y contacto. | A Iniciar Sesio                                    | n            |
|                                   | Olvide mi contrase                                 | ña           |
| uenos en nuestras redes sociales  | Guía de Usuario                                    |              |
|                                   | Conoce como utiliz                                 | ar el portal |

 En los campos capture su nombre de usuario y su contraseña para iniciar sesión. Estos datos le debieron ser proporcionados vía correo electrónico. De no ser así, contacte a su comprador asignado.

| NARJ8304   | 126R27           |  |
|------------|------------------|--|
| Contraseña |                  |  |
|            |                  |  |
|            |                  |  |
|            | 🔒 Iniciar Sesión |  |

## **1.1 Actualización de Expediente de Proveedores**

Para consultar las órdenes de compra, en el menú diríjase a Cuentas por Pagar -> Mantenimiento -> Proveedores -> Botón de Expediente

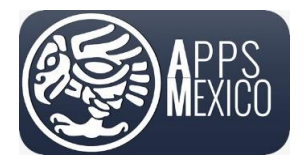

#### Sistema de Administración de Proveedores (VMS)

#### Version 5

| C    | Sistema de gestión de prove                          |                 |                                                                  |               |               |                 | JOHNSON MA          | TTHEY DE MÉXICO - 1 | • 🕅 | ۰ |
|------|------------------------------------------------------|-----------------|------------------------------------------------------------------|---------------|---------------|-----------------|---------------------|---------------------|-----|---|
| JN   | Johnson Matthey<br>Inspiring science, enhancing life | Portal o<br>순 원 | de Proveedores / Mantenimiento / CXP1300 - Provee<br>Proveedores |               |               |                 |                     |                     |     |   |
|      |                                                      |                 | Exportar a Excel                                                 |               |               |                 |                     |                     |     |   |
| 3    | Cuentas por Pagar                                    |                 | Razón Social                                                     | RFC           | Código Postal | Bacalao. en ERP | Nombre<br>Comercial |                     |     |   |
| Xeis | Mantenimiento                                        |                 |                                                                  |               |               |                 |                     |                     |     |   |
|      | Proveedores •                                        | •               | JUAN CARLOS NAVARRO RAMÍREZ                                      | NARJ830426R27 | 45187         | 11007013        | Apps México         | @ Expediente        |     |   |
|      | Proceso                                              |                 |                                                                  |               |               |                 |                     |                     |     |   |
|      | <b>0</b> 2 0 3                                       |                 |                                                                  |               |               |                 |                     |                     |     |   |
|      |                                                      |                 |                                                                  |               |               |                 |                     |                     |     |   |
|      |                                                      |                 |                                                                  |               |               |                 |                     |                     |     |   |

• Al presionar el botón emergerá una pantalla para que pueda cargar el documento que tenga que actualizar.

| eleccio | ona el tipo de archivo a cargar                                                                                                    |   | ▼ Seleccionar Archivo(s)                                                                                          | Nombre de Archiv                               | 10              |   |        |
|---------|----------------------------------------------------------------------------------------------------|---|----------------------------------------------------------------------------------------------------|------------------------------------------------|-----------------|---|--------|
| pciona  | I) Agregue comentarios adicionales sobre el archivo                                                                                                    |   | Comentarios                                                                                                    |                                                |                 |   |        |
| chivos  | activos                                                                                                    |   |                                                                                                    |                                                |                 |   |        |
|         |                                                                                                    |   |                                                                                                    |                                                |                 |   |        |
|         |                                                                                                    |   |                                                                                                    |                                                |                 |   |        |
| Descar  | gar Archivos                                                                                                    |   |                                                                                                    |                                                |                 |   |        |
|         |                                                                                                    |   |                                                                                                    |                                                |                 |   |        |
|         | Nombre de Archivo                                                                                                    | : | Fecha Carga del Archivo                                                                                           | Fecha Fin Vigencia                             | : Dias Vigencia | : |        |
|         | Nombre de Archivo<br>20241003_CARATULA DEL ESTADO DE CUENTA.png                                                                                                  | ÷ | Fecha Carga del Archivo :<br>2024-10-03                                                                           | Fecha Fin Vigencia                             | i Dias Vigencia | : | •      |
|         | Nombre de Archivo<br>20241003_CARATULA DEL ESTADO DE CUENTA.png<br>20241003_OPINION DE CUMPLIMIENTO SAT.pdf                                                      | ÷ | Fecha Carga del Archivo :<br>2024-10-03<br>2024-10-03                                                             | Fecha Fin Vigencia<br>2024-12-02               | E Dias Vigencia | i | @<br>@ |
|         | Nombre de Archivo<br>20241003_CARATULA DEL ESTADO DE CUENTA.png<br>20241003_OPINION DE CUMPLIMIENTO SAT.pdf<br>20241007_RFC O CONSTANCIA DE SITUACION FISCAL.pdf | i | Fecha Carga del Archivo         I           2024-10-03         2024-10-03           2024-10-07         2024-10-07 | Fecha Fin Vigencia<br>2024-12-02<br>2025-10-02 | E Dias Vigencia |   | 0      |

- Al presionar el botón emergerá una pantalla para que pueda cargar el documento que tenga que actualizar.
  - $\circ$   $\;$  Selecciona el tipo de archivo a cargar, seleccionas en el botón el archivo a selección.
  - Lo cargas desde tu selección del archivo, en la carpeta donde se encuentren guardados los documentos.

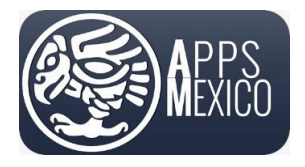

#### Sistema de Administración de Proveedores (VMS)

#### Version 5

| 9AEE221B-C43E                            | -452A-8972-DC4A1FC9522B                                                         |                      |                          |                                            |                  |                    |                 |                     |             |     |
|------------------------------------------|---------------------------------------------------------------------------------|----------------------|--------------------------|--------------------------------------------|------------------|--------------------|-----------------|---------------------|-------------|-----|
|                                          | 🔂 Abrir                                                                         |                      |                          |                                            |                  |                    |                 |                     |             | ×   |
| (Opcional) Ag                            | $\leftarrow$ $\rightarrow$ $\checkmark$ $\uparrow$ $\square$ $\rightarrow$ Desc | cargas > Nueva carpo | eta                      |                                            |                  |                    | ~ C             | Buscar en Nueva car | peta        | ٩   |
| Archivos activ                           | Organizar 👻 Nueva carpeta                                                       |                      |                          |                                            |                  |                    |                 | ≣                   | •           | 0   |
| + Descargar A                            | ☆ Inicio ☑ Galería                                                              |                      | Fecha de modificación    | Nombre                                     | Тіро             | Tamaño             |                 |                     |             |     |
|                                          | REBECA - Personal                                                               |                      | 09/10/2024 05:27         | 2024-10-03_NARJ830426R27_OpinionDeCumpli   | Microsoft Edge P | 596 KB             |                 |                     |             |     |
|                                          | Escritorio                                                                      | *                    | 09/10/2024 05:26         | 2024-10-07_NARJ830426R27_ConstanciaSituaci | Microsoft Edge P | 151 KB             |                 |                     |             |     |
|                                          | 🛓 Descargas                                                                     | *                    |                          |                                            |                  |                    |                 |                     |             |     |
|                                          | Documentos                                                                      | *                    |                          |                                            |                  |                    |                 |                     |             |     |
|                                          | Imágenes                                                                        | *                    |                          |                                            |                  |                    |                 |                     |             |     |
|                                          | Música                                                                          | *                    |                          |                                            |                  |                    |                 |                     |             |     |
|                                          | Vídeos                                                                          | *                    |                          |                                            |                  |                    |                 |                     |             |     |
|                                          | Nueva carpeta                                                                   | *                    |                          |                                            |                  |                    |                 |                     |             | - 1 |
| 44410ccd-0752-45<br>3fd574e63bfihttps:// | Documents                                                                       | *                    |                          |                                            |                  |                    |                 |                     |             |     |
|                                          | Lottus Education                                                                |                      |                          |                                            |                  |                    |                 |                     |             |     |
|                                          | OCTUBRE 2024                                                                    |                      |                          |                                            |                  |                    |                 |                     |             |     |
|                                          | Guia de Usuario Proveedor                                                       |                      |                          |                                            |                  |                    |                 |                     |             |     |
|                                          | CamCar - Suzuki                                                                 |                      |                          |                                            |                  |                    |                 |                     |             |     |
|                                          | APPS MEXICO                                                                     |                      |                          |                                            |                  |                    |                 |                     |             |     |
|                                          | 🚞 AM Administracion - Docum                                                     | nentos               |                          |                                            |                  |                    |                 |                     |             |     |
|                                          | 늘 Apps México - Documentos                                                      |                      |                          |                                            |                  |                    |                 |                     |             |     |
|                                          |                                                                                 |                      |                          |                                            |                  |                    |                 | D                   |             |     |
|                                          | Nombre: 2024                                                                    | 4-10-03_NARJ830426K  | 27_OpinionDeCumplimiento | (1).pdf                                    |                  |                    | ~               | Documento Adobe     | Acrobat (". |     |
|                                          |                                                                                 |                      |                          |                                            |                  | Cargar desde un di | spositivo móvil | Abrir               | Cancelar    |     |
|                                          |                                                                                 |                      |                          |                                            |                  |                    |                 |                     |             |     |
| -                                        |                                                                                 |                      |                          |                                            |                  |                    |                 |                     |             |     |
|                                          |                                                                                 |                      |                          |                                            |                  |                    |                 |                     |             |     |

Al cargar el archivo, te arrojara un mensaje en verde de que la carga ha sido satisfactoria.
 o Fin de la carga.

| 9AEE221B-C43E-452/                      | 8972-0C4A1FC95228                                              |                                    |     | 0                                                              |                                                         |           |                   |      |
|-----------------------------------------|----------------------------------------------------------------|------------------------------------|-----|----------------------------------------------------------------|---------------------------------------------------------|-----------|-------------------|------|
| Selecciona el tip<br>(Opcional) Agregue | ide anthro a cargar<br>annarana adoudra statuto                | Seleccionar Archivo(s) Comantarios |     | B attachment 20241007_RFC O CONSTRUCIA DE SITU<br>de4a11c9522b | ACION FISCAL pdf se ha asignado correctamente al proces | o 9see221 | b-c43e-452a-8972- | ,    |
| Archivos activos                        |                                                                | ×                                  |     |                                                                |                                                         |           |                   |      |
| 👲 Descargar Archive                     |                                                                |                                    |     |                                                                |                                                         |           |                   | i    |
| 0                                       | Nombre de Archivo I                                            | Fecha Carga del Archivo I          | Fed | cha Fin Vigencia                                               | Dias Vigencia                                           | 1         |                   | - 11 |
| 0                                       | 20241003_CARATULA DEL ESTADO DE CUENTA.png                     | 2024-10-03                         |     |                                                                |                                                         |           |                   | 11   |
| •                                       | 20241003_OPINION DE CUMPLIMIENTO SAT.pdf                       | 2024-10-03                         | 202 | 24-12-02                                                       | 52                                                      |           | •                 | - 18 |
| 0                                       | 20241007, BPC O CONSTANCIA DE SITUACIÓN FISCAL <sub>D</sub> ef | 2024-10-07                         | 202 | 25-10-02                                                       | 356                                                     |           | •                 | I    |

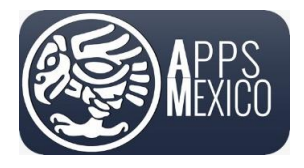

#### Sistema de Administración de Proveedores (VMS)

Version 5

| 44f1c-a                  | 88c-4982-966e-197280b1dafc                                                                       |   |                                         |                                  |                 |   |   |
|--------------------------|--------------------------------------------------------------------------------------------------|---|-----------------------------------------|----------------------------------|-----------------|---|---|
| Seleccio                 | ona el tipo de archivo a cargar                                                                  |   | Seleccionar Archivo(s)                  | Nombre de Archivo                | 0               |   |   |
| pciona                   | l) Agregue comentarios adicionales sobre el archivo                                              |   | Comentarios                             | -                                |                 |   |   |
|                          |                                                                                                  |   |                                         |                                  |                 |   |   |
| chivos                   | activos                                                                                          |   |                                         |                                  |                 |   |   |
| chivos                   | activos                                                                                          |   |                                         |                                  |                 |   |   |
| chivos                   | activos                                                                                          |   |                                         |                                  |                 |   |   |
| <b>chivos</b><br>Descari | gar Archivos 📋 Eliminar Attachments                                                              |   |                                         |                                  |                 |   |   |
| <b>chivos</b><br>Descan  | gar Archivos 📋 Eliminar Attachments<br>Nombre de Archivo                                         | : | Fecha Carga del Archivo                 | Fecha Fin Vigencia               | : Dias Vigencia | : |   |
| Descan                   | activos Eliminar Attachments Nombre de Archivo 03. Constancia Situacion Fiscal SAT. BDI. 2024pdf | : | Fecha Carga del Archivo :<br>2024-03-20 | Fecha Fin Vigencia<br>2024-06-18 | Dias Vigencia   | : | Þ |

• En el caso de que ya se encuentre en bloqueo la carga de facturas es porque se encuentra vencido la carga del algún o algunos documentos, a lo que se reflejara en rojo.

## 2 Cerrar Sesión

Al finalizar sus actividades o durante cualquier parte del proceso usted podrá cerrar su sesión presionando el botón *Cerrar Sesión* que se encuentra en el menú del usuario.

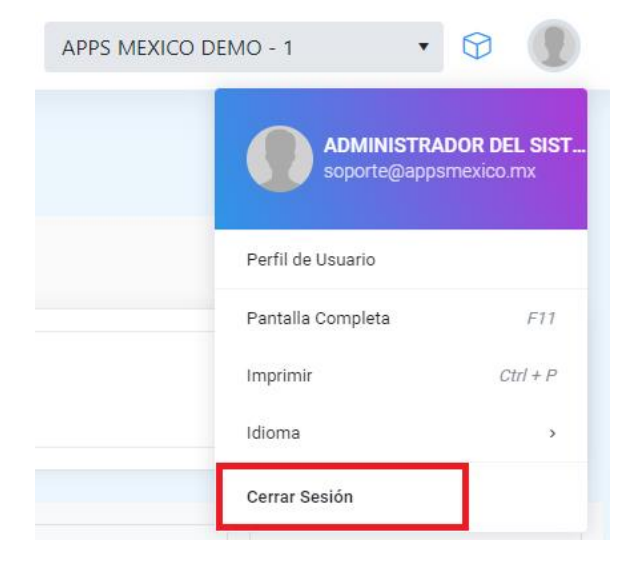